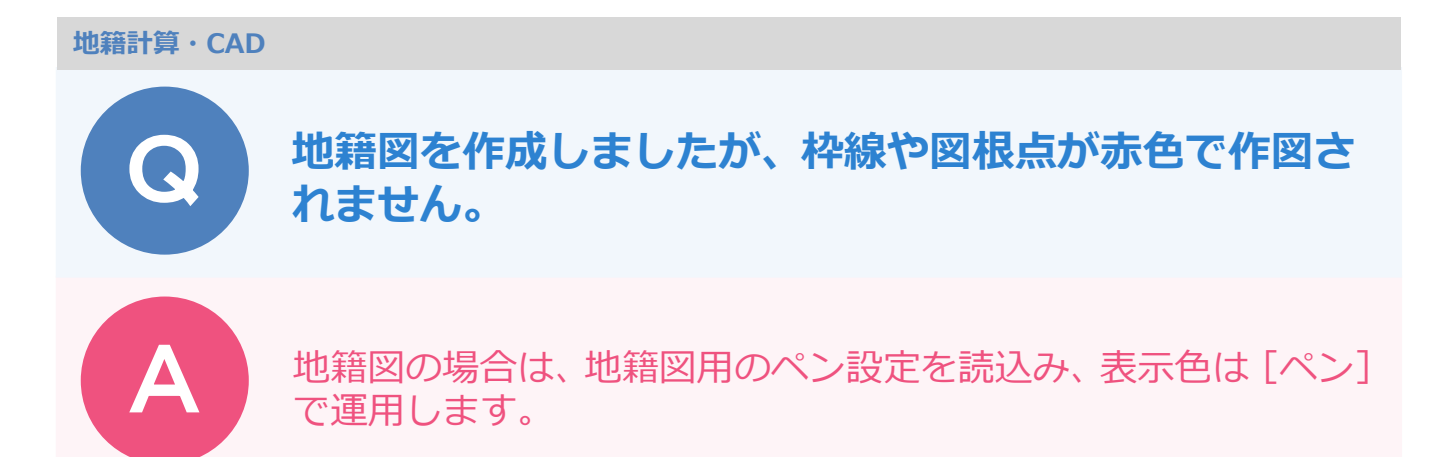

地籍図の場合には、[設定] – [設定] – [ペン設定] で地籍図用のペン設定を読込み、表示色は「ペン」 で運用します。

1

CAD の [設定] – [設定] – [ペン設定] をクリックします。

| 🎟 🔚 ち ぐ 🖨 ፣                |                    |              |
|----------------------------|--------------------|--------------|
| ファイル ホーム 共通 汎用作図 専用作図 データ編 | 第 図面配置 設定 表示 お気に入り | ♀ 実行したい作業を入力 |
|                            |                    |              |
|                            | モード                |              |

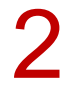

[読込み] をクリックします。

| ペン設定               | Ē - [No.1] | : 出荷時設定(背景 | (黒) |   |           | ?          | ×   |
|--------------------|------------|------------|-----|---|-----------|------------|-----|
| ペン                 | 表示         | 幅          |     | 色 | - ユーザ定義線幅 |            |     |
| 1                  | 0          | 0.13 mm    | 8   |   |           | 0.0000     |     |
| 2                  | 0          | 0.18 mm    | 4   |   | 1         | 0.2000     |     |
| 3                  | 0          | 0.25 mm    | 6   |   | 2         | 0.3000     |     |
| 4                  | 0          | 0.35 mm    | 3   |   | -         |            |     |
| 5                  | 0          | 0.50 mm    | 5   |   | 3         | 0.4000     |     |
| 6                  | 0          | 0.70 mm    | 7   |   |           | 0.4500     |     |
| 7                  | 0          | 1.00 mm    | 10  |   | 4         | 0.4300     |     |
| 8                  | 0          | 1.40 mm    | 8   |   | 5         | 0.6000     |     |
| 9                  | 0          | 2.00 mm    | 4   |   |           |            |     |
| 10                 | 0          | 0.13 mm    | 6   |   | 6         | 0.8000     |     |
| 11                 | 0          | ユーザー1      | 3   |   | 単位:mm     |            |     |
| 12                 | 0          | ユーザー2      | 5   |   |           |            | - 1 |
| 13                 | 0          | ユーザー3      | 7   |   | eter et   | 原有効(∨)     |     |
| 14                 | 0          | ユーザー4      | 10  |   | (2)       | B13//0(*)  | .   |
| 15                 | 0          | ユーザー5      | 8   |   |           | 読込み(R)     |     |
| 16                 | 0          | ユーザー6      | 4   |   |           |            |     |
| 補助                 | 0          |            | 15  |   | ŧ         | 書込み(W)     |     |
|                    |            |            |     |   |           | L=->++ (-> |     |
|                    |            |            |     |   | J 7       | -夕転达(I)    |     |
| 全ページ適用(Z) OK キャンセル |            |            |     |   |           |            |     |

## 3 [出荷時設定(地籍図用)]を選択します。

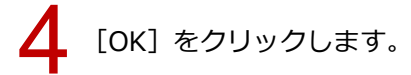

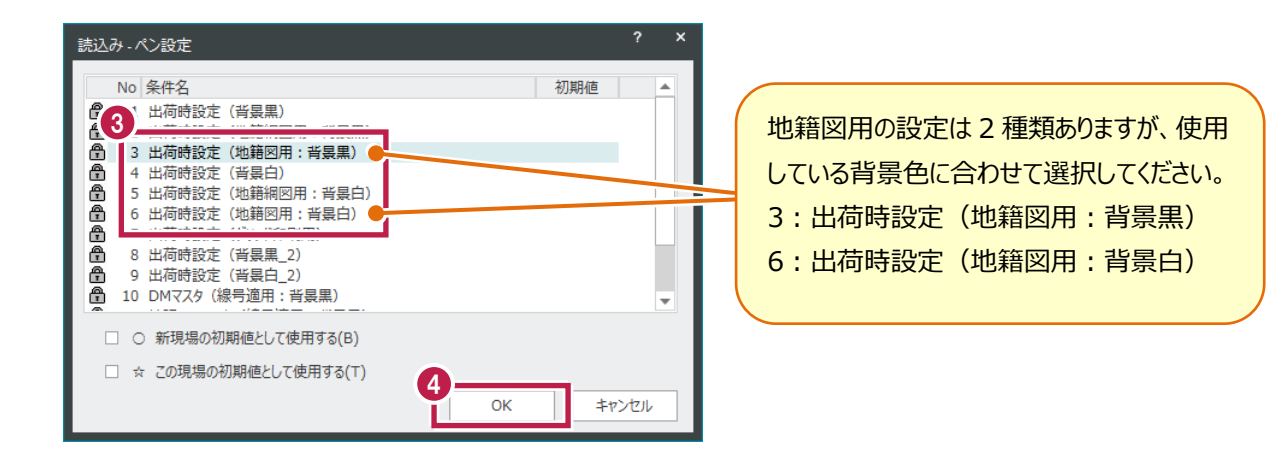

表示色を「ペン」に設定します。[設定] – [設定] – [共通設定] をクリックします。

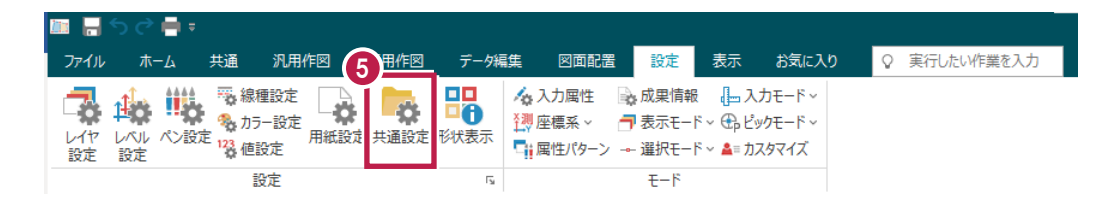

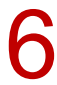

[表示:全般]の[表示色]を[ペン]に設定します。

| 共通設定                                                      |         |                                                                                                    | ?                                                           | × |
|-----------------------------------------------------------|---------|----------------------------------------------------------------------------------------------------|-------------------------------------------------------------|---|
| 6 作業データ設定                                                 | 表示 : 全般 |                                                                                                    |                                                             |   |
| 表示:全般<br>表示: 5入9<br>表示:標高・DM<br>入力・座標系<br>選択モード<br>ピックモード | 表示色(I)  | 表示全般<br>表示状態<br>ジ 文字表示(S)<br>ジ カーソル情報表示(C)<br>〇 グリッド表示(G)<br>ジ 輪郭グラテーション表示(V)<br>〇 線の変化点を表示(L)         | 詳細表示<br>☑ 線記号を詳細表示(B)<br>☑ ラバーバンド詳細表示(J)<br>☑ ラバーバンド内の文字(D) |   |
| ページ設定<br>描画順<br>システムカラー<br>グリッド:全般<br>グリッド:ローカル           |         | □ 非検索データをバック表示(N)<br>□ 非検索データをバック表示(N)<br>□ エリアコントロール表示(E)<br>バッチング塗潰し透過度(T)<br>なし(0%) ・               | 文字列<br>ショートカット表示<br>ビ地理院タイル(X)<br>ビストリートビュー(Z)              |   |
|                                                           |         | マスク表示<br>② 文字でマスクをする(M)<br>③ マークでマスクしない(O)<br>④ マークでマスクする(H)<br>③ マークの外に矢印を表示(U)<br>③ マーかのふらない線もマスク(F) | 文字列<br>)                                                    |   |
| 環境設定(Y)                                                   |         | ОК                                                                                                    | キャンセル 適用(A)                                                 |   |

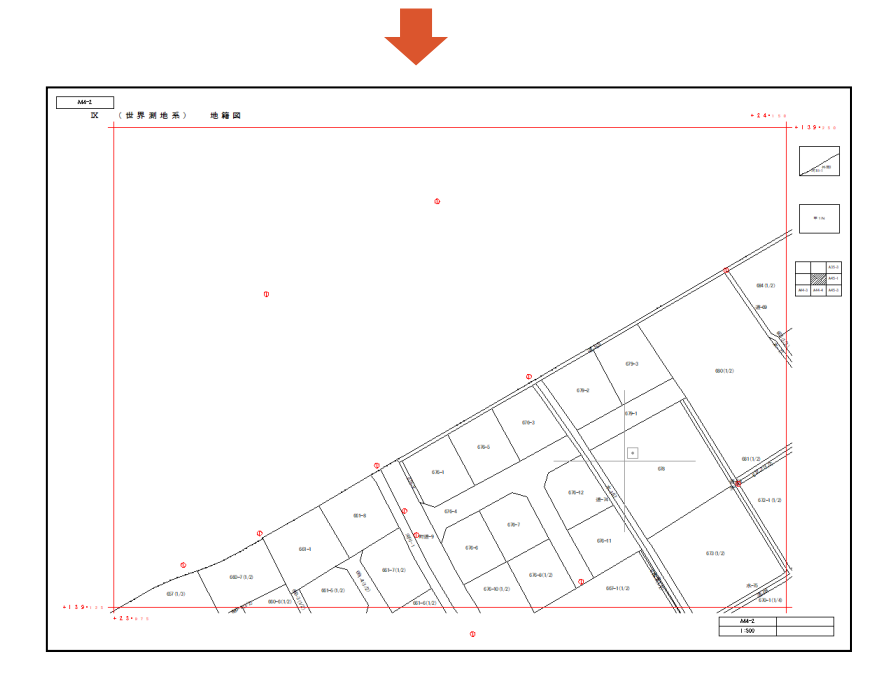